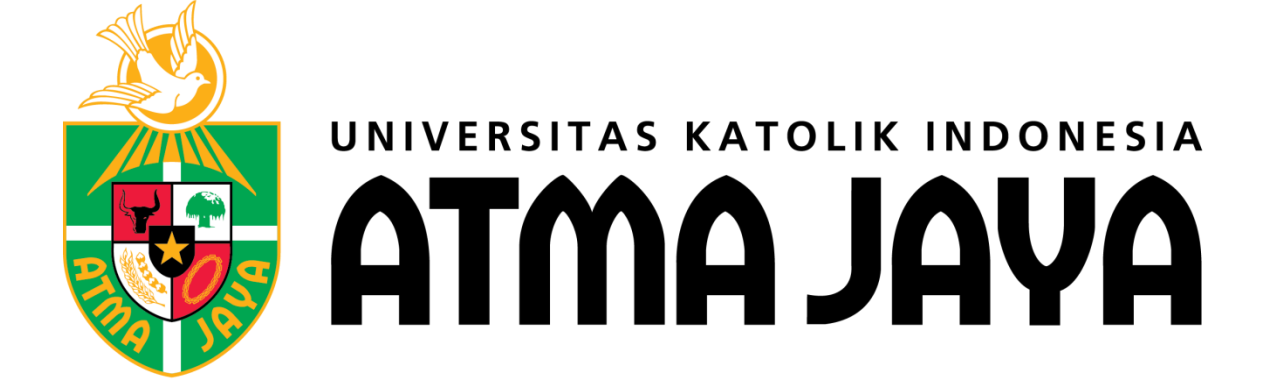

#### PANDUAN PENDAFTARAN ONLINE PROGRAM PASCASARJANA

 Gunakan internet browser Anda, kunjungilah laman <u>www.atmajaya.ac.id</u> atau <u>https://admission.atmajaya.ac.id/</u>, maka akan keluar tampilan seperti dibawah ini

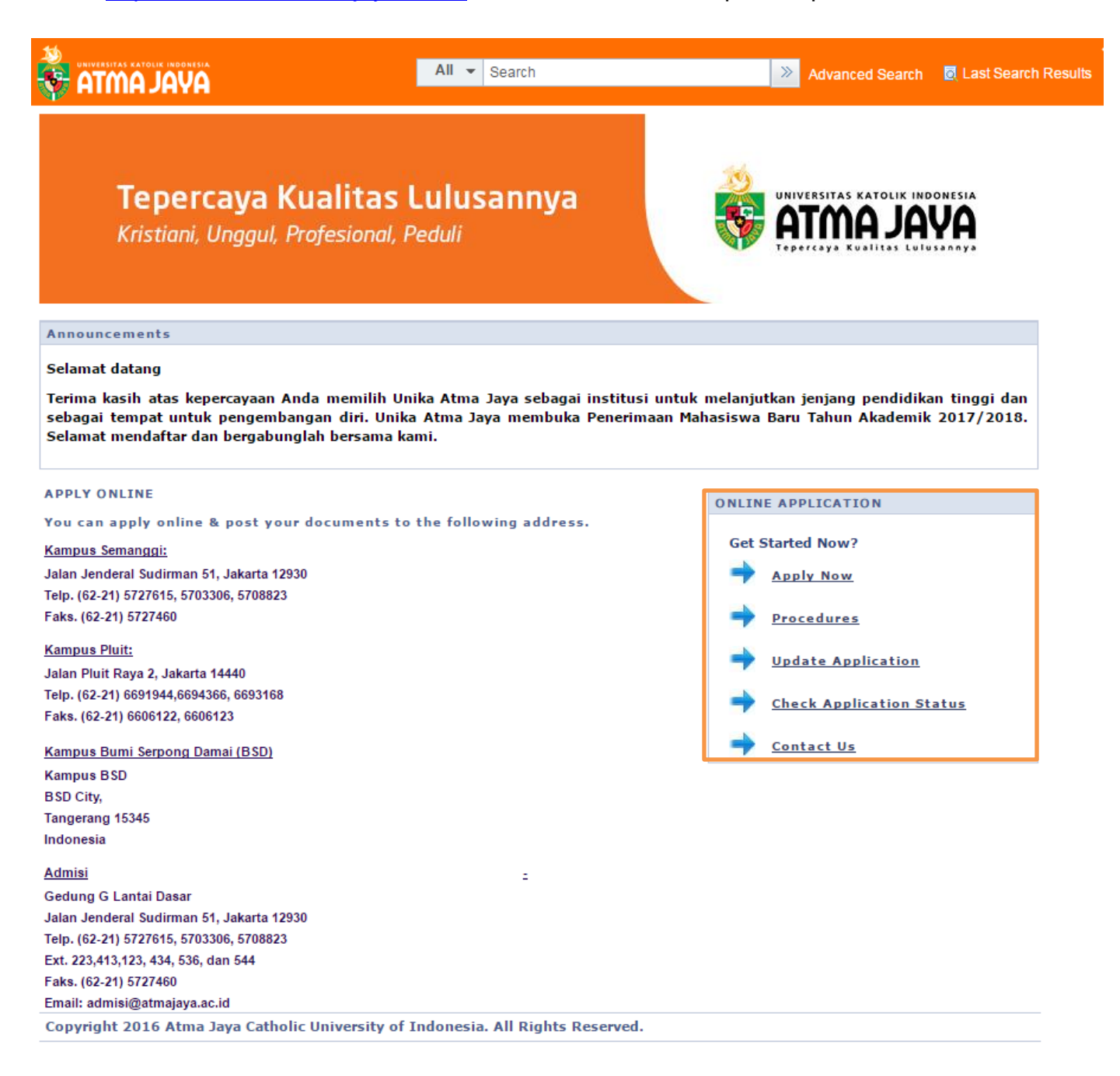

 Klik Apply Now untuk memulai pendaftaran, Klik Procedures untuk mempelajari prosedur pendaftaran, Klik Update Application untuk update pendaftaran yang sempat terhenti, Klik Check Application Status Anda untuk melihat status pendaftaran Anda Klik Contact Us untuk menghubungi Bagian Admisi Unika Atma Jaya

| atma Java                                                                                                    | All 👻 Search                                                                                      | 🚿 Advanced Search 🛛 🧕 Last Search Resul                                                           |
|----------------------------------------------------------------------------------------------------|---------------------------------------------------------------------------------------------------|---------------------------------------------------------------------------------------------------|
| <b>Tepercaya Kual</b><br>Kristiani, Unggul, Profes                                                                    | <b>itas Lulusannya</b><br><sup>sional, Peduli</sup>                                               | UNIVERSITAS KATOLIK INDONESIA<br>ATMA JAYA<br>Tedercaya Kualitas Lutusannya                       |
| Announcements                                                                                                    |                                                                                                   |                                                                                                   |
| Selamat datang                                                                                                    |                                                                                                   |                                                                                                   |
| Terima kasih atas kepercayaan Anda mo<br>sebagai tempat untuk pengembangan o<br>Selamat mendaftar dan bergabunglah be | emilih Unika Atma Jaya sebagai institusi<br>diri. Unika Atma Jaya membuka Penerim<br>ersama kami. | i untuk melanjutkan jenjang pendidikan tinggi dan<br>aan Mahasiswa Baru Tahun Akademik 2017/2018. |
| APPLY ONLINE                                                                                                    |                                                                                                   | ONLINE APPLICATION                                                                                |
| You can apply online & post your docu                                                                                 | ments to the following address.                                                                   |                                                                                                   |
| Kampus Semanggi:                                                                                                    |                                                                                                   | Cat Started Now?                                                                                  |
| Jalan Jenderal Sudirman 51, Jakarta 12930                                                                             |                                                                                                   | Apply Now                                                                                         |
| Telp. (62-21) 5727615, 5703306, 5708823                                                                               |                                                                                                   | <b>N</b>                                                                                          |
| Faks. (62-21) 5727460                                                                                                 |                                                                                                   | Procedures                                                                                        |
| Kampus Pluit:                                                                                                    |                                                                                                   | <b>N</b>                                                                                          |
| Jalan Pluit Raya 2, Jakarta 14440                                                                                     |                                                                                                   | Update Application                                                                                |
| Telp. (62-21) 6691944,6694366, 6693168                                                                                |                                                                                                   | Check Application Status                                                                          |
| Faks. (62-21) 6606122, 6606123                                                                                        |                                                                                                   |                                                                                                   |
| Kampus Bumi Serpong Damai (BSD)                                                                                       |                                                                                                   |                                                                                                   |
| Kampus BSD                                                                                                    |                                                                                                   |                                                                                                   |
| BSD City,                                                                                                    |                                                                                                   |                                                                                                   |
| Tangerang 15345                                                                                                    |                                                                                                   |                                                                                                   |
| Indonesia                                                                                                    |                                                                                                   |                                                                                                   |
| Admisi                                                                                                    | -                                                                                                 |                                                                                                   |
| Gedung G Lantai Dasar                                                                                                 |                                                                                                   |                                                                                                   |
| Jalan Jenderal Sudirman 51, Jakarta 12930                                                                             |                                                                                                   |                                                                                                   |
| Telp. (62-21) 5727615, 5703306, 5708823                                                                               |                                                                                                   |                                                                                                   |
| Ext. 223,413,123, 434, 536, dan 544                                                                                   |                                                                                                   |                                                                                                   |
| Faks. (62-21) 5727460                                                                                                 |                                                                                                   |                                                                                                   |
| Email: admisi@atmajaya.ac.id                                                                                          |                                                                                                   |                                                                                                   |
| Copyright 2016 Atma Jaya Catholic Univ                                                                                | ersity of Indonesia. All Rights Reserved.                                                         |                                                                                                   |

3. Pada laman ini klik Apply Now

| All - Search                                                                   | Advanced Search 🧕 Last Search Result                                         |
|--------------------------------------------------------------------------------|------------------------------------------------------------------------------|
| <b>Tepercaya Kualitas Lulusannya</b><br>Kristiani, Unggul, Profesional, Peduli | UNIVERSITAS KATOLIK INDONESIA<br>ATTMA JAYA<br>Toporcaya Kualitas Lulusaanya |
| Apply Now Proceed With: New User APPLY NOW! ?                                  |                                                                              |
| Copyright 2016 Atma Jaya Catholic University of Indonesia. All Rights R        | eserved.                                                                     |

4. Isilah data yang dibutuhkan dengan benar. (**CATATAN**: Jika memilih untuk mengisi nomor KTP, maka nomor yang dimasukan harus 16 digit sesuai nomor yang tertera pada KTP Anda).

|                                               | All 👻 Search                                            | Advanced Search                                             | 🛛 🧕 Last Search Results     |
|-----------------------------------------------|---------------------------------------------------------|-------------------------------------------------------------|-----------------------------|
| <b>Tepercaya</b><br>Kristiani, Unggu          | <b>a Kualitas Lulusannya</b><br>ul, Profesional, Peduli | UNIVERSITAS KATOLIK IN<br>ATMA JA<br>Tepercaya Kualitas Lui | IDONESIA<br>IVA<br>IUSAAAYA |
| Apply Now                                     |                                                         |                                                             |                             |
| Proceed With: New User APPLY NOW!             | ▼<br>?                                                  |                                                             |                             |
| New User                                      |                                                         |                                                             |                             |
| Identity Number (KTP/Kartu<br>Siswa/Passport) | 2014034016                                              | REGISTER                                                    |                             |
| Official Name                                 | NINA EFRILIANA SUMAKUD<br>Nama Sesuai Ijazah Terakhir   | APPLY NOW                                                   |                             |
| Email Address                                 | NINA.EFRILIANA@GMAIL.COM                                |                                                             |                             |
| Handphone Number                              | 08126348691                                             |                                                             |                             |
| Year Intake                                   | EVEN Semester 2016/2017 - Master                        | <b></b>                                                     |                             |
| Registration ID                               |                                                         |                                                             |                             |
|                                               |                                                         |                                                             |                             |

5. Setelah mengisi data, klik Register

|                                               | All 👻 Search                                          | Advanced Search 🧕 Last Search Result                                        |
|-----------------------------------------------|-------------------------------------------------------|-----------------------------------------------------------------------------|
| <b>Tepercaya</b><br>Kristiani, Unggl          | <b>Kualitas Lulusannya</b><br>ul, Profesional, Peduli | UNIVERSITAS KATOLIK INDONESIA<br>ATMA JAYA<br>Tepercaya Kualitas Lulusaanya |
| Apply Now                                     |                                                       |                                                                             |
| Proceed With: New User APPLY NOW!             | ▼                                                     |                                                                             |
| New User                                      |                                                       |                                                                             |
| Identity Number (KTP/Kartu<br>Siswa/Passport) | 2014034016                                            | REGISTER                                                                    |
| Official Name                                 | NINA EFRILIANA SUMAKUD<br>Nama Sesuai Ijazah Terakhir | APPLY NOW                                                                   |
| Email Address                                 | NINA.EFRILIANA@GMAIL.COM                              |                                                                             |
| Handphone Number                              | 08126348691                                           |                                                                             |
| Year Intake                                   | EVEN Semester 2016/2017 - Master                      | <b></b>                                                                     |
| Registration ID                               |                                                       |                                                                             |
|                                               |                                                       |                                                                             |

6. Setelah Klik Register maka Anda akan mendapatkan Registration ID. Registration ID juga akan dikirim ke email Anda. Setelah itu klik Apply Now

|                                               | All 👻 Search                                          | >    | Advanced Search    | E Last Search Results  |
|-----------------------------------------------|-------------------------------------------------------|------|--------------------|------------------------|
| <b>Tepercaya</b><br>Kristiani, Unggu          | Kualitas Lulusannya<br>II, Profesional, Peduli        |      | TTALIS KATOLIK IND | onesia<br>VA<br>sadaya |
| Apply Now                                     |                                                       |      |                    |                        |
| Proceed With: New User                        | <b>V</b>                                              |      |                    |                        |
| APPLY NOW!                                    |                                                       |      |                    |                        |
| New User                                      |                                                       |      |                    |                        |
| Identity Number (KTP/Kartu<br>Siswa/Passport) | 2014034016                                            | REG  | ISTER              |                        |
| Official Name                                 | NINA EFRILIANA SUMAKUD<br>Nama Sesuai Ijazah Terakhir | APPL | Y NOW              |                        |
| Email Address                                 | NINA.EFRILIANA@GMAIL.COM                              |      |                    |                        |
| Handphone Number                              | 08126348691                                           |      |                    |                        |
| Year Intake                                   | EVEN Semester 2016/2017 - Master                      | ▼    |                    |                        |
| Registration ID                               | 63711748                                              |      |                    |                        |
|                                               |                                                       |      |                    |                        |

7. Isilah Educational Level yang Anda pilih kemudian tekan tombol Next. (CATATAN: Klik ? untuk membantu Anda dalam mengisi data yang dibutuhkan pada saat pendaftaran.)

| AVAL AMTA                                             | All - Search                                                 | Advanced Search 🧕 Last Search Resul                                         |
|-------------------------------------------------------|--------------------------------------------------------------|-----------------------------------------------------------------------------|
| <b>Teperca</b><br>Kristiani, Ur                       | <b>iya Kualitas Lulusannya</b><br>nggul, Profesional, Peduli | UNIVERSITAS KATOLIK INDONESIA<br>ATMA JAYA<br>TEDETCAYA KUALITAS LUTUSAAAYA |
|                                                       |                                                              |                                                                             |
| *Educational Level                                    | Master V ?                                                   |                                                                             |
| *Educational Level<br>Entry Level                     | Master ▼ ?<br>Fresh Intake ▼ ?                               |                                                                             |
| *Educational Level<br>Entry Level<br>Application Type | Master ▼ ?<br>Fresh Intake ▼ ?<br>Local ▼ ?                  |                                                                             |

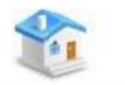

NEXT >>

8. Anda akan tiba dihalaman seperti dibawah ini, kemudian lanjutkan proses pendaftaran secara berurutan

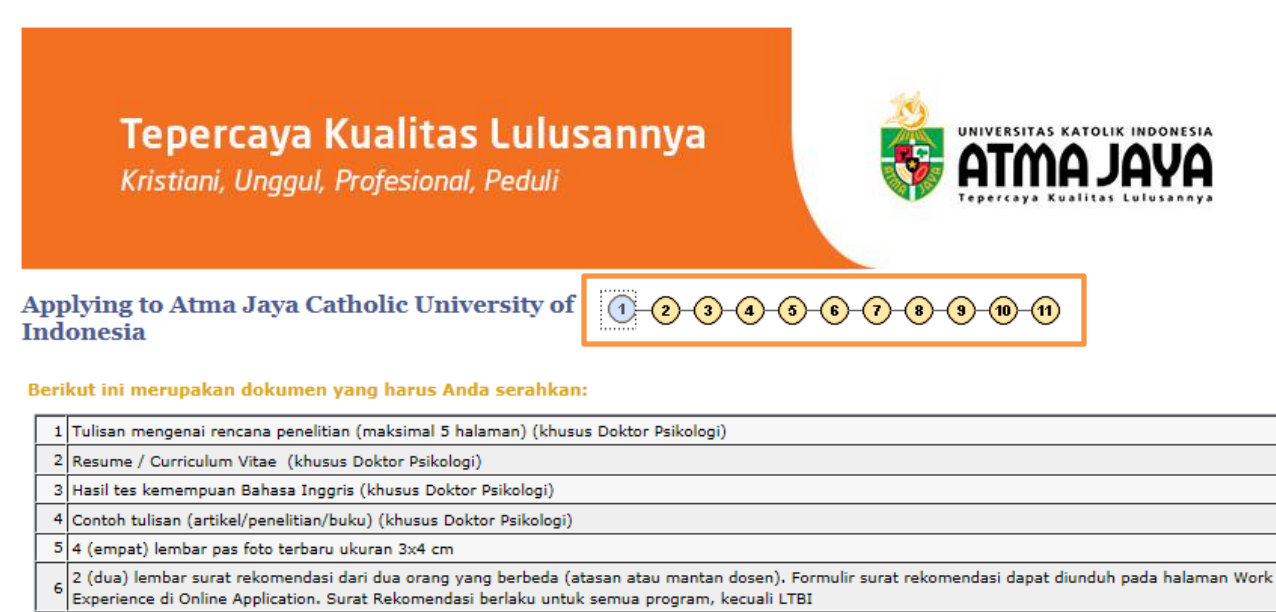

7 2 (dua) lembar fotokopi ijazah Sarjana (S-1) dan atau ijazah Pascasarjana (S-2) yang telah dilegalisir

8 2 (dua) lembar fotokopi Transkrip Nilai S-1 dan S-2 yang telah dilegalisir

9 2 (dua) lembar fotokopi KTP

10 1 (satu) lembar bukti pembayaran biaya registrasi

<< BACK

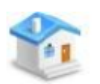

NEXT >>

# 9. Pilihlah Program Studi yang Anda inginkan

|                                                                         |                                                                                                    | > Application Data + > Sub                                                                        |                                                                                  |                                                  |   |
|-------------------------------------------------------------------------|----------------------------------------------------------------------------------------------------|---------------------------------------------------------------------------------------------------|----------------------------------------------------------------------------------|--------------------------------------------------|---|
| atma                                                                    |                                                                                                    | All 👻 Search                                                                                      |                                                                                  | Advanced Search                                  | Â |
| <b>T</b> e<br>Kr                                                        | <b>epercaya Kualitas Lu</b><br>istiani, Unggul, Profesional, Pedu                                                                                                    | lusannya<br><sup>Jii</sup>                                                                        | UNIVERSITAS<br>ATTM<br>Tepercaya K                                               | KATOLIK INDONESIA<br>AJAYA<br>Valitas Lulusanaya |   |
| hoice of                                                                | Program of Study                                                                                                    | 1-2-3-4-5                                                                                         | -6-7-8-9-10-                                                                     | <b>(1)</b>                                       |   |
| structions                                                              | ÷                                                                                                    |                                                                                                   |                                                                                  |                                                  |   |
| ihlah progr<br>rsebut.<br>etelah mem<br>i <u>hat pilihan</u><br>emester | am studi dengan benar dan tepat, karena ke<br>nilih Program Studi , silakan tekan tombol `Ne<br><u>n Program Studi di Unika Atma Jaya</u><br>ODD Semester 2017/2018 ▼ | tika Anda sudah memilih, maka A<br>xt' untuk melanjutkan proses Pen                               | nda tidak dapat mengubah<br>daftaran.                                            | pilihan Program Studi                            |   |
| hoice                                                                   |                                                                                                    |                                                                                                   |                                                                                  |                                                  |   |
| Choice 1                                                                | Mechanical Engineering - UMUM [SE 🔻                                                                                                    | ENGINEERING                                                                                       | ▼ Campus SEM                                                                     | MANGGI CAMPUS                                    |   |
|                                                                         | Klik tombol '?' kemudian jawablah se<br>maksimal 1000 karakter, jumlah karak<br>download <u>Motivation Letter</u> dan serah                                           | jumlah pertanyaan Motivation<br>(ter terhitung ketika Anda klik<br>(kan beserta persyaratan Admin | Letter pada kolom di baw<br>Tab pada keyboard Anda<br>nistrasi lainnya ke Bagian | vah ini. Jawaban<br>atau Anda dapat<br>n Admisi. |   |
| issay:                                                                  |                                                                                                    |                                                                                                   |                                                                                  | E                                                |   |
|                                                                         |                                                                                                    |                                                                                                   |                                                                                  |                                                  |   |
|                                                                         |                                                                                                    |                                                                                                   | Remaining Characters:                                                            | 1000                                             |   |

## 10. Isilah Data Personal Anda dengan benar

| ayal amta 😽                                                                                                    |                                                              | All 👻    | Search                             | Advanced Search                                                                             | 📕 Last Search Results |
|----------------------------------------------------------------------------------------------------|--------------------------------------------------------------|----------|------------------------------------|---------------------------------------------------------------------------------------------|-----------------------|
| <b>Tepercaya k</b><br>Kristiani, Unggul, J                                                                                      | <b>Kualitas Lulusa</b> ı<br>Profesional, Peduli              | nnya     | <b>§</b>                           |                                                                                             |                       |
| Biographical Information                                                                                                    | n                                                            | 1-2-     | 3-4-5-6-7-                         | 8-9-10-11                                                                                   |                       |
| Instructions<br>Silakan mengisi data pribadi Anda d<br>Tekan '?' untuk informasi detail.<br>Silakan tekan tombol 'Next' untuk n | dengan benar.<br>melanjutkan proses pendaftaran.             |          |                                    |                                                                                             |                       |
| Personal Particulars                                                                                                    |                                                              |          |                                    |                                                                                             |                       |
| *National ID Type<br>*IC Number/ Passport Nbr<br>*Salutation<br>*Name                                                           | Student ID<br>2014034016<br>Miss T<br>NINA EFRILIANA SUMAKUD | <b>T</b> |                                    |                                                                                             |                       |
| *Nickname<br>*Date of Birth (DD/MM/YYYY)<br>*Country of Citizenship                                                             | EVI<br>10/04/1990 🖲 *Gender Femal<br>Indonesia 🔻             | e 🔻      | *Marital Status                    | Single •                                                                                    |                       |
| *Citizenship Status<br>*Birth Country<br>*City Of Birth                                                                         | Native   Indonesia  Manado  Student (Pelaiar/Mahasiswa)      | ]        | *Religion *State/Province Of Birth | Kristen Protestan     ▼       SA     Q. Sulawesi Utara       Tidak Mempunyai Kelainan     ▼ |                       |
| *Occupation                                                                                                    |                                                              |          | Disablement                        |                                                                                             |                       |
| Parent Personal Particular *Name                                                                                                | РАРА                                                         |          |                                    |                                                                                             |                       |
| *Occupation                                                                                                    | Entrepreneurial (Wiraswasta)                                 |          | T                                  |                                                                                             |                       |
| *Emergency Contact Number                                                                                                    | 08126348691                                                  |          |                                    |                                                                                             |                       |
| Email Address                                                                                                    | NINA.EFRILIANA@YAHOO.COM                                     |          |                                    |                                                                                             |                       |
| *Highest Education Level                                                                                                    | 51 <b>v</b>                                                  |          |                                    |                                                                                             |                       |
| Guardian Personal Particular                                                                                                    |                                                              |          |                                    |                                                                                             |                       |
| Name                                                                                                    | мом                                                          |          |                                    |                                                                                             |                       |
| Occupation                                                                                                    | Entrepreneuriai (Wiraswasta)                                 |          | •                                  |                                                                                             |                       |
| Email Address                                                                                                    | NINA.EFRILIANA@YAHOO.COM                                     |          |                                    |                                                                                             |                       |
| Highest Education Level                                                                                                    | Professional <b>v</b>                                        |          |                                    |                                                                                             |                       |

#### 11. Isilah Informasi Alamat & Kontak Anda

| atma Java                                                                                                    | All 👻 Search                                                                                                    | Advanced Search 🛛 🗟 Last Sea                                                | irch Resul |
|----------------------------------------------------------------------------------------------------|----------------------------------------------------------------------------------------------------|-----------------------------------------------------------------------------|------------|
| <b>Tepercay</b><br>Kristiani, Ung <u>o</u>                                                                                      | <b>a Kualitas Lulusannya</b><br>gul, Profesional, Peduli                                                                                                    | UNIVERSITAS KATOLIK INDONESIA<br>ATMA JAYA<br>Tepercaya Kualitas Lulusannya |            |
| Address & Contact In                                                                                                    | formation 1-2-3                                                                                                    | 3-4-5-8-7-8-3-10-11                                                         |            |
| Instructions                                                                                                    |                                                                                                    |                                                                             |            |
| Silakan mengisi alamat dan no<br>Anda wajib mengisi minimal si<br>Nomor kontak dan alamat e-n<br>Silakan tekan tombol `Next' ur | omor kontak Anda dengan benar. (tanda * wajib di<br>atu nomor kontak dan alamat e-mail yang sering d<br>nail ini kami pergunakan untuk korespondensi.<br>ntuk melanjutkan proses Pendaftaran. | isi)<br>igunakan.                                                           |            |
| Address Information                                                                                                    |                                                                                                    |                                                                             |            |
| *Country                                                                                                    | Indonesia 🔻                                                                                                    |                                                                             |            |
| Postal Code                                                                                                    | 10210                                                                                                    |                                                                             |            |
| *Address Line 1                                                                                                    | BENDUNGAN HILIR 13 NOMOR 3                                                                                                    |                                                                             |            |
| Address Line 2                                                                                                    |                                                                                                    |                                                                             |            |
| Address Line 3                                                                                                    |                                                                                                    |                                                                             |            |
| Address Line 4                                                                                                    |                                                                                                    |                                                                             |            |
| *State/ Province                                                                                                    | DKI Jakarta 🔻                                                                                                    |                                                                             |            |
| *City                                                                                                    | JAKARTA                                                                                                    |                                                                             |            |
| Contact Information                                                                                                    |                                                                                                    |                                                                             |            |
| Email Address                                                                                                    | NINA.EFRILIANA@GMAIL.COM                                                                                                    |                                                                             |            |
|                                                                                                    | Mohon pastikan alamat e-mail Anda benar,                                                                                                    | alamat e-mail yang Anda berikan ini, akan kami gunakan                      |            |
| Re-enter Email Address                                                                                                    | NINA.EFRILIANA@GMAIL.COM                                                                                                    |                                                                             |            |
| Contact Number (Home)                                                                                                    |                                                                                                    |                                                                             |            |
| Contact Number (Other)                                                                                                    |                                                                                                    |                                                                             |            |
| *Contact Number (Mobile)                                                                                                    | 08126348691                                                                                                    |                                                                             |            |
| << BACK                                                                                                    | 1                                                                                                    | NEXT >                                                                      | >          |

### 12. Isilah Kualifikasi Akademik/Profesional Anda

| aval amta 😽                                                                                                    | All  Search  Advanced Search  Last Search  Last Search                    |
|----------------------------------------------------------------------------------------------------|---------------------------------------------------------------------------|
| Academic/Professional Qualifications                                                                                            | 1-2-3-4-5-6-7-8-9-10-11                                                   |
| ▽ Instructions                                                                                                    |                                                                           |
| Silakan isi Academic Qualification dan Professional Qualification den                                                           | gan benar.                                                                |
| Academic Qualification:<br>Isi latar belakang akademik (pendidikan) Anda<br>Isi Academic Degree untuk Jurusan Kualifikasi Anda. |                                                                           |
| Pada Graduation Date, isilah perkiraan tanggal kelulusan Anda.                                                                  |                                                                           |
| Jika Anda mempunya lebih dari dari satu kualifikasi, tekan tombol "A                                                            | Add Qualification" untuk menambahkan kualifikasi Anda (khusus S2 dan S3). |
| Professional Qualification (khusus S2 dan S3):<br>Isi kualifikasi profesional Anda atau kegiatan/aktivitas dan pengharg         | aan yang pernah Anda peroleh.                                             |
| Untuk menggunakan Magnifying Glass, pilih Contains pada Descriptio                                                              | on, kemudian isilah data yang ingin dicari.                               |
| Silakan tekan tombol 'Next' untuk melanjutkan proses pendaftaran.                                                               |                                                                           |
| Academic Qualification Details                                                                                                  |                                                                           |
|                                                                                                    | DELETE QUALIFICATION                                                      |
| Highest Qualification 51 Q Bachelor Degree                                                                                      |                                                                           |
|                                                                                                    | CGPA/Grade 3.2                                                            |
| Academic Degree S.Pd                                                                                                    | Graduated Credit Unit                                                     |
| Institution 0016 Q UNIV KATOLIK PARAHYANGAN                                                                                     |                                                                           |
| Institution Country IDN Q Indonesia                                                                                             | *Institution Province JK Q DKI Jakarta                                    |
| Catatan: Silakan pilih 'OTHERS' jika Institusi tempat anda                                                                      | belajar tidak ada di list.                                                |
|                                                                                                    | in the second limit                                                       |
|                                                                                                    | Graduation Date 10/04/2016 3                                              |
| Duration of Course                                                                                                    | Full/Part Time                                                            |
| ADD QUALIFICATION                                                                                                    |                                                                           |
| Professional Qualifications                                                                                                    |                                                                           |
| Qualification Name 00000005 Q Others Qualification N                                                                            | ame DELETE QUALIFICATION                                                  |
| Catatan: Silakan klik Magnifying Glass dan cari Professiona<br>Pilih 'OTHERS' jika Professional Qualification yang anda ca      | il Qualification berdasarkan Description field.<br>ri tidak ada di list.  |
| License/Certificate No.                                                                                                    | Agency Name/No                                                            |
| Professional Body                                                                                                    | Issued in Country                                                         |
| Date Awarded                                                                                                    | Expiration Date                                                           |
| Remarks                                                                                                    |                                                                           |
| ADD QUALIFICATION                                                                                                    |                                                                           |

## 13. Isilah Akademik Detail Anda (asal universitas sebelumnya)

| AYAL AMTA                                                                               |                                                                                                    | All 👻 Search         |          | *         | Advanced Search  | 🛛 Last Search Results |
|-----------------------------------------------------------------------------------------|----------------------------------------------------------------------------------------------------|----------------------|----------|-----------|------------------|-----------------------|
| <b>Teperca</b><br>Kristiani, U                                                          | <b>aya Kualitas Lulusa</b><br>nggul, Profesional, Peduli                                            | annya                | *        |           |                  |                       |
| Academic Details                                                                        |                                                                                                    | 1-2-3-4-             | -5-6-7-6 | 3-9-10-11 | )                |                       |
| Instructions                                                                            |                                                                                                    |                      |          |           |                  |                       |
| Masukkan detail kualifikasi<br>Centang 'Entry Qualificatio<br>Gunakan 'Magnifying Glass | dengan benar.<br>n' untuk kualifikasi yang Anda anggap ben<br>' untuk mencari kualifikasi yang ada. | ar.                  |          |           |                  |                       |
| Masukkan IPK dengan b                                                                   | enar.                                                                                               |                      |          |           |                  |                       |
| The second second                                                                       |                                                                                                    |                      |          |           |                  |                       |
| IPK yang Anda masukkan t                                                                | perpengaruh pada proses evaluasi penerim                                                            | iaan mahasiswa baru. |          |           |                  |                       |
| Tekan tombol 'Next' untuk                                                               | melanjutkan.                                                                                        |                      |          |           |                  |                       |
| Academic Profile                                                                        |                                                                                                    |                      |          |           |                  |                       |
| Name of Qualification                                                                   | S10THER S1 OTHER FACULTY                                                                            |                      |          | DELE      | TE QUALIFICATION |                       |
| *Yana of Conduction                                                                     | 2016 •                                                                                              |                      |          |           |                  |                       |
| Exam Results and Det                                                                    | tails                                                                                               |                      |          |           |                  |                       |
| Subject                                                                                 | Subject Description                                                                                 |                      | Grade    |           |                  |                       |
| ٩                                                                                       |                                                                                                    |                      |          |           | <b>+ -</b>       |                       |
| ADD NEW QUALIFICATION                                                                   |                                                                                                    |                      |          |           |                  |                       |
| << BACK                                                                                 | o Catholic University of Indenseia - Al                                                             |                      |          |           | NEXT             | ~>                    |
| copyright 2010 Atma Jay                                                                 | a catholic University of Indonesia. Al                                                              | i Rights Reserved.   |          |           |                  |                       |

14. Isi Pengalam Kerja Anda dan Surat Rekomendasi dari Atasan dan atau Dosen Anda (**CATATAN**: Untuk Formulir Rekomendasi, *download* dahulu dan isilah sesuai data pendaftaran Anda. Formulir Rekomendasi dapat di *upload* atau diserahkan pada saat konfirmasi dan pembayaran).

| ayal amta 😽                                                |                                                           | All 👻 Search          |                            | Advanced Search | 👿 Last Search Results |
|------------------------------------------------------------|-----------------------------------------------------------|-----------------------|----------------------------|-----------------|-----------------------|
| <b>Teperc</b> a<br>Kristiani, U                            | <b>aya Kualitas Lulusa</b><br>Inggul, Profesional, Peduli | nnya                  |                            |                 |                       |
| Employment Histo                                           | ory (1-2-                                                 | -3-4-5-6-             | -7-8-9-10-11               |                 |                       |
| Catatan: Silakan isi dafta                                 | ar riwayat pekerjaan Anda, dimulai dar                    | ri yang paling terakh | ir.                        |                 |                       |
| Employment History                                         |                                                           |                       |                            |                 |                       |
| Name of Employer                                           | 0485 Q PENABUR INT KELAPA GADING                          | 1                     |                            | DELETE EMPLOYER |                       |
| Catatan: Silakan pilih 'O                                  | 'THERS' jika nama perusahaan anda tid                     | lak ada di list.      |                            |                 |                       |
| Masukkan nama perusa                                       | haan di Employer Name.                                    |                       |                            |                 |                       |
| Job Designation                                            | TEACHER                                                   | Country               | Indonesia                  | T               |                       |
| Program                                                    | * Ha                                                      | nya diisi jika pekerj | aan anda Dosen             |                 |                       |
| of Study<br>From Date                                      | 01/10/2015 B To Date 31/10/2016                           | Salary Range          | IDR 5.000.000 - 9.9        | 99.999 🔻        |                       |
| Type of Industry                                           | Guru/Dosen 🔻                                              | Number of Years Emp   | loyed 1 year or more but < | 2 years 🔻       |                       |
| Total No. of Years Emplo<br>ADD NEW EMPLOYER<br>References | yed(as of term start) 1                                   |                       |                            |                 |                       |
| Reference 1                                                |                                                           | Reference 2           |                            |                 |                       |
| Name SANDR                                                 | A                                                         | Name                  | VAKOBUS                    |                 |                       |
| Company                                                    | UR INT KELAPA GADING                                      | Company               | PENABUR INT KELAPA GADI    | NG              |                       |
| Designation KEPAL4                                         | A SMA                                                     | Designation           | KETUA YAYASAN PENABUR      |                 |                       |
| Email sandra                                               | @penabur.com                                              | Email                 | sandra@penabur.com         |                 |                       |
| Phone 08126                                                | 348691                                                    | Phone                 | 081517094964               |                 |                       |
| << BACK                                                    |                                                           |                       |                            | NEXT >>         | >                     |
| Copyright 2016 Atma Ja                                     | ya Catholic University of Indonesia. All                  | Rights Reserved.      |                            |                 |                       |

# 15. Jawab pertanyaan singkat tentang Unika Atma Jaya

| AVAL AMTA                                                                                                    | All 👻 Search                                            | Advanced Search                                                        | Last Search Results |
|----------------------------------------------------------------------------------------------------|---------------------------------------------------------|------------------------------------------------------------------------|---------------------|
| <b>Tepercaya Kualitas Lulusa</b><br>Kristiani, Unggul, Profesional, Peduli                                                                           | innya                                                   | UNIVERSITAS KATOLIK INDONESIA<br>TOPOTCAYA KUNITAS LUTULDANYA          |                     |
| Other Information                                                                                                    | 1-2-3-4-5-6-                                            | 7-8-9-10-11                                                            |                     |
| ▽ Other Information                                                                                                    |                                                         |                                                                        |                     |
| 1. Dari manakah Anda mendapatkan informasi mengenai Unika Atma Jaya?                                                                                 |                                                         | Alumni                                                                 |                     |
| 2. Apakah alasan Anda memilih Unika Atma Jaya?                                                                                                    |                                                         | Mutu Pendidikan 🔻                                                      |                     |
| 3. Apa bila Anda lulus, alasan apa yang membuat Anda tidak melakukan kon                                                                             | firmasi?                                                | Biaya 🔻                                                                |                     |
| 4. Kapan dan melalui media apa Anda mengetahui tentang Program Studi y                                                                               | ang Anda pilih?                                         | Majalah                                                                |                     |
| 5. Jelaskan secara singkat mengenai kekuatan dan kelemahan Anda, alasan<br>Anda pilih dan relevansinya dengan pengembangan karir Anda, serta visi da | anda mengikuti Program Studi yang<br>n misi hidup Anda! | Smart, Mudah Beradaptasi, Fleksibel,<br>Bertanggung Jawab, Berkomitmen |                     |
| Place of Entrance Test<br>Jika melalui Jalur Non Regular, s                                                                                          | ilakan pilih No Test.                                   | ^                                                                      | -                   |
| Additional Questions                                                                                                    |                                                         |                                                                        |                     |
| Question                                                                                                    | Please provide your Answe                               | er                                                                     |                     |

## 16. Baca dan Setujuilah syarat dan ketentuan pendaftaran Anda

| ayal amta 😽                                                                                                    |                                                                                                    | All 👻 Search                                                                                                    |                                                                                                    | Advanced Search                                                               | Last Search Results |
|----------------------------------------------------------------------------------------------------|----------------------------------------------------------------------------------------------------|----------------------------------------------------------------------------------------------------|----------------------------------------------------------------------------------------------------|-------------------------------------------------------------------------------|---------------------|
| <b>Teperc</b> a<br>Kristiani, U                                                                                                    | <b>aya Kualitas Lulus</b><br>Inggul, Profesional, Peduli                                                                                                    | annya                                                                                                    |                                                                                                    |                                                                               |                     |
| Declaration                                                                                                    |                                                                                                    | 1-2-3-4-5                                                                                                    | -6-7-8-9-0                                                                                                    | )-(1)                                                                         |                     |
| Declaration                                                                                                    |                                                                                                    |                                                                                                    |                                                                                                    |                                                                               |                     |
| Baca dengan seksama s<br>syarat dan ketentuan te<br>Saya menyatakan deng<br>diubah, apabila ternyat<br>pembatalan sebagai ma                     | yarat dan ketentuan pendaftaran or<br>arsebut.<br>an sesungguhnya bahwa data yang s<br>a data yang saya isi tersebut tidak b<br>ihasiswa baru Unika Atma Jaya.<br>dan setuju terhadap syarat dan ketentuan<br>Biaya Sendiri        | nline mahasisa baru ini, k<br>saya isi dalam pendaftara<br>senar atau palsu, maka s<br>1 yang berlaku pada Prosedu                                             | emudian beri tanda √j<br>an online ini adalah ber<br>aya bersedia menerima<br>r Pendaftaran.                         | jika Anda setuju dengan<br>Jar dan tidak dapat<br>Janksi berupa               |                     |
| Privacy Policy                                                                                                    |                                                                                                    |                                                                                                    |                                                                                                    |                                                                               |                     |
| Unika Atma Jaya akan memp<br>Setelah melakukan online ac<br>Anda. Unika Atma Jaya mun<br>Jika dibutuhkan oleh badan<br>persyaratan lembaga peneg | proses semua informasi yang diberikan pada :<br>ceptance ini, Anda dianggap telah menyetuju<br>gkin akan menggunakan data tersebut untul<br>Hukum, Unika Atma Jaya mungkin akan men<br>ak hukum, perintah pengadilan atau proses h | saat melakukan online accepta<br>Ji dan mengizinkan Unika Atma<br>k kebutuhan universitas.<br>nberikan informasi tentang And<br>hukum atau (ii) melindungi dan | nce ini.<br>Jaya untuk dapat mengaksa<br>a. Tindakan tersebut akan k<br>membela hak atau milik Uni<br>r. Pendoffacan | es semua informasi tentang<br>ami lakukan bila; (i) memenuh<br>ika Atma Jaya. | ni<br>Z             |
| 🗐 *Saya sudah membaca                                                                                                    | dan setuju terhadap syarat dan ketentua                                                                                                    | n yang berlaku pada Prosedu                                                                                                    | ur Pendaftaran.                                                                                                    |                                                                               |                     |
| << BACK                                                                                                    | 1                                                                                                    |                                                                                                    |                                                                                                    | I AGREE                                                                       | ]                   |

17. Apabila pendaftaran Anda telah selesai, maka akan keluar rangkuman seperti dibawah ini

| aval amta 😽                                                                             |                                                                                  | All 👻 Search                               | *                                                     | Advanced Search                         | 📕 Last Search Resu |
|-----------------------------------------------------------------------------------------|----------------------------------------------------------------------------------|--------------------------------------------|-------------------------------------------------------|-----------------------------------------|--------------------|
| <b>Tepercay</b><br>Kristiani, Ungg                                                      | a <b>Kualitas Lulu</b><br>gul, Profesional, Peduli                               | isannya                                    |                                                       | OLIK INDONESIA<br>JAYA<br>tas Lulusaaya |                    |
| Registration Summar                                                                     | ry 🕕                                                                             | -2-3-4-5-6-7-(                             | 8-9-10-11                                             |                                         |                    |
| Your personal and contact                                                               | details are as follows:                                                          |                                            |                                                       |                                         |                    |
| Name (As in IC/Passport)<br>IC Number/ Passport Nbr<br>Date of Birth<br>Address Details | NINA EFRILIANA SUMAKUD<br>2014034016<br>10/04/1990<br>BENDUNGAN HILIR 13 NOMOR 3 | Contact Num<br>*Contact Num<br>Contact Num | per (Home)<br>Iber (Mobile) 0812634869<br>per (Other) | 1                                       |                    |
| Email Address                                                                           | NINA.EFRILIANA@GMAIL.COM                                                         |                                            |                                                       |                                         |                    |
| You have selected the follo<br>Choice Intake/Semester<br>1 EVEN Semester 201            | Faculty<br>Faculty<br>16/2017 EDUCATION AND I                                    | Campus<br>ANGUAGE SEMANGGI                 | Program Applied<br>English Applied Lingu              | istics                                  |                    |
| Your Qualifications are as f                                                            | follows                                                                          |                                            |                                                       |                                         |                    |
| Name of Qualification S1                                                                | BIOLOGI                                                                          | ⊮ En                                       | try Qualification                                     |                                         |                    |
| Exam Results and Details<br>Subject Des                                                 | s<br>scription                                                                   | Grade                                      |                                                       |                                         |                    |

Pendaftaran Online ini dinyatakan selesai hanya ketika anda melihat pesan 'Aplikasi pendaftaran online Anda telah berhasil !'. Anda akan mendapatkan Applicant ID, dan Applicant ID dapat digunakan untuk mengakses situs pendaftaran online ini. Perlu Anda ketahui, jika terdapat kesalahan data yang Anda berikan bisa membuat aplikasi Anda tidak valid.

# 18. Diakhir proses pendaftaran, Anda akan mendapatkan Applicant ID

| aval amta 😽                                          |                                |                                         | All 👻 Sear         | ch                                         | Advanced Search |
|------------------------------------------------------|--------------------------------|-----------------------------------------|--------------------|--------------------------------------------|-----------------|
| <b>Teperca</b><br>Kristiani, Ung                     | <b>ya Kual</b><br>Igul, Profes | <b>itas Lulusannya</b><br>ional, Peduli | •                  | UNIVERSITAS KATOLIK INDONESIA<br>ATMA JAYA |                 |
| Registration Confirm                                 | nation                         | 1-2-                                    | 3 4 3 6 7 (        | 8-9-10-11                                  |                 |
|                                                      |                                | Online Application is Successfu         | dl.                |                                            |                 |
|                                                      | You                            | r Application ID 01602192               |                    |                                            |                 |
| Terima kasih atas pengumpular                        | n aplikasi anda.               |                                         |                    |                                            |                 |
| Please print and retain a                            | copy of this p                 | age for your reference                  |                    |                                            |                 |
| Applicant ID                                         | 01602192                       |                                         | Application Date   | 01/10/2016                                 |                 |
| Name (As in IC/Passport)                             | NINA EFRILIAN                  | IA SUMAKUD                              | Contact Number (Ho | ome)                                       |                 |
| Empil Address                                        | 2014034016                     |                                         | Contact Number (N  | (US120348091                               |                 |
| Email Address                                        | NINA.EFRILIAN                  | IA@GMAIL.COM                            | Contact Number (Ot | ner)                                       |                 |
| You have selected the foll<br>Choice Intake/Semester | owing Courses                  | Faculty                                 | Campus             | Program Applied                            |                 |
| 1 EVEN Semester 2                                    | 2016/2017                      | EDUCATION AND LANGUAGE                  | SEMANGGI           | English Applied Linguistics                |                 |

19. Setelah pendaftaran Anda selesai, Anda **WAJIB** mengumpulkan persyaratan administrasi ke Sekretariat Kantor Pascasarjana atau ke Bagian Admisi sebelum Pelaksanaan Tes Masuk.

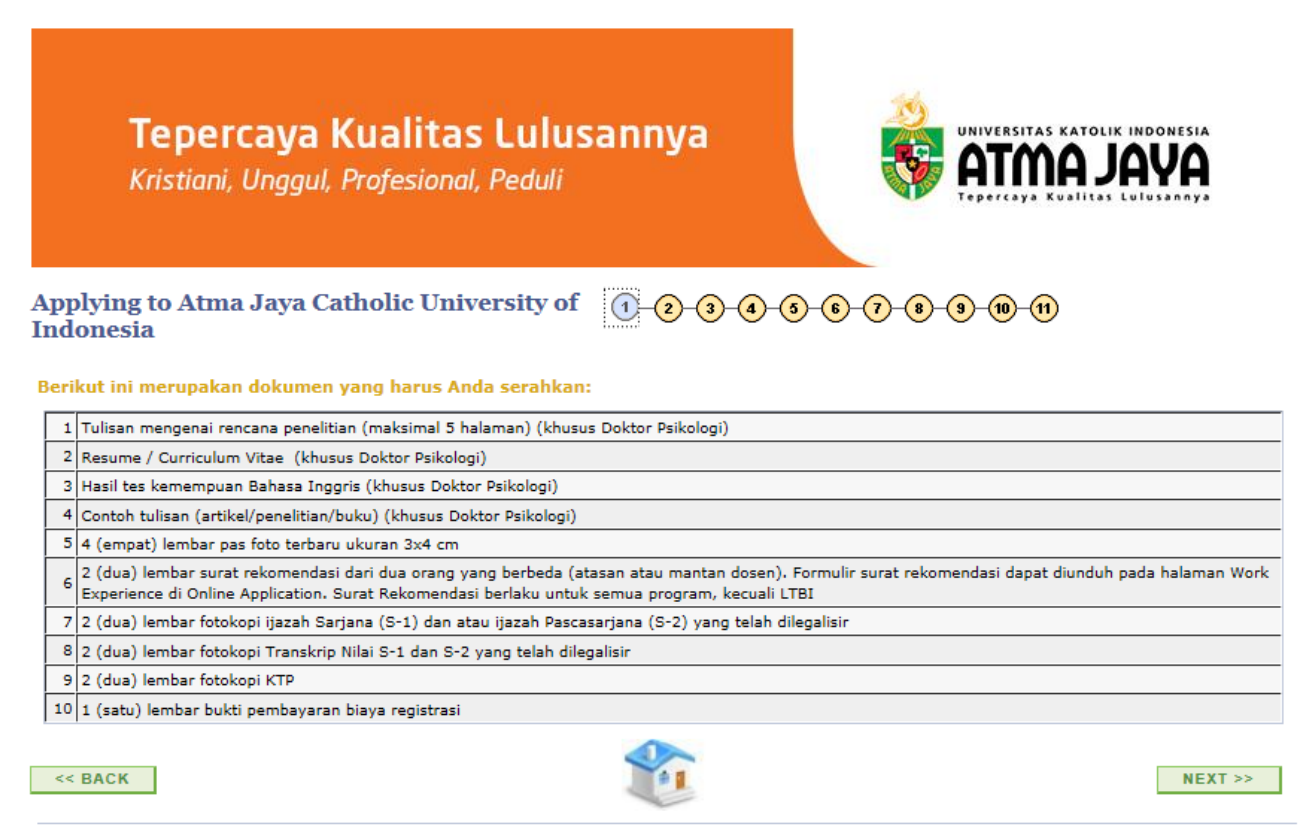

20. Anda dapat print rangkuman pendaftaran atau Anda dapat upload dokumen persyaratan administrasi. Kemudian lakukan pembayaran biaya registrasi. CATATAN: Pada slip transfer, wajib mengisi kolom berita dengan format Biaya Pendaftaran\_Applicant ID\_Nama dan kirim ke admisi.uaj@atmajaya.ac.id

|   | <b>56</b>                                                                                                    |                         |                     |                                                                            |       |                         | A Home |  |
|---|----------------------------------------------------------------------------------------------------|-------------------------|---------------------|----------------------------------------------------------------------------|-------|-------------------------|--------|--|
|   |                                                                                                    | All 👻                   | Searc               | ch                                                                         | >>    | Advanced Search         |        |  |
|   | 10 Bukti Setor Mahasiswa (BSM) atau bukti/slip tran                                                                                                    | isfer Ban               | ık                  |                                                                            |       |                         |        |  |
| I | Note                                                                                                    |                         |                     |                                                                            |       |                         |        |  |
|   | Penting untuk Applicant:                                                                                                    |                         |                     |                                                                            |       |                         |        |  |
|   | Applicants:                                                                                                    |                         |                     |                                                                            |       |                         |        |  |
|   | a) Silakan print halaman ini.                                                                                                    |                         |                     |                                                                            |       |                         |        |  |
|   | b) Melakukan pembayaran biaya pendaftaran melalui teller b                                                                                                    | ank yang                | ditujuka            | an ke rekening:                                                            |       |                         |        |  |
|   | Bank                                                                                                    |                         |                     |                                                                            |       |                         |        |  |
|   | Bank Mandiri a.n. Yayasan Atma Jaya No. Rekenin<br>122.00.0122678.9                                                                                                    | ıg:                     |                     |                                                                            |       |                         |        |  |
|   | c) Upload formulir Online Application ini beserta bukti pemba<br>S2, dan S3 (khusus untuk calon mahasiswa S1-Jalur Regula<br>Kirim dokumen ke Bagian Admisi.<br>Bagian Admisi<br>Gedung G Lantai Dasar<br>Jalan Jenderal Sudirman 51, Jakarta 12930 | ayaran dar<br>r, dokume | n dokun<br>n disera | nen persyaratan administrasi untuk calon r<br>ahkan pada saat konfirmasi). | maha  | siswa S1-Jalur Bebas T  | ēs,    |  |
|   | d) Wajib menulis pada kolom berita: Pembayaran Biaya Per                                                                                                    | idaftaran [             | Applica             | nt ID] a/n [nama]                                                          |       |                         |        |  |
|   | e) Aplikasi Anda akan diproses setelah Anda melakukan per<br>copy.                                                                                                    | nbayaran                | biaya p             | endaftaran dan mengumpulkan dokumen a                                      | admir | nistrasi dalam bentuk h | ard    |  |
|   |                                                                                                    |                         |                     |                                                                            |       |                         |        |  |

| ourse Fee Type | Payment Due Date    | Net Fee to be Paid |
|----------------|---------------------|--------------------|
| pplication Fee | 15/10/2016          | 100,000.           |
| 😑 print        |                     |                    |
| Print Page     | Return to Home Page | Upload             |
| 2              |                     | Documents          |

#### 21. Anda dapat Upload Dokumen Persyaratan Administrasi

| AVAL AMTA 🏶                                                                                | All V Search                      | Advanced Search    | Last Search Results |
|--------------------------------------------------------------------------------------------|-----------------------------------|--------------------|---------------------|
| <b>Tepercaya Kualitas</b><br>Kristiani, Unggul, Profesional<br>Upload Supporting Documents | <b>Lulusannya</b><br>Peduli       |                    |                     |
| ▽ Instructions                                                                             |                                   |                    |                     |
| Semua document yang di upioad narus dalam .pdf f                                           | ormat.                            |                    |                     |
| Upload Attachments                                                                         | Nama                              | t View Attendement |                     |
| 1 CV                                                                                       | ADD ATTACHME                      | NT VIEW ATTACHMENT |                     |
| 2 Eatokoni KTP                                                                             |                                   |                    |                     |
| 3 Fotokopi ijazah                                                                          |                                   | NT VIEW ATTACHMENT |                     |
| 4 Fotokopi transkrip nilaj                                                                 | ADD ATTACHME                      | NT VIEW ATTACHMENT |                     |
| 5 Pas foto ukuran 2x3 berwarna 🔻                                                           | ADD ATTACHME                      | NT VIEW ATTACHMENT |                     |
| 6 Surat keterangan domisili 🔹                                                              | ADD ATTACHME                      | NT VIEW ATTACHMENT |                     |
| 7 Surat rekomendasi                                                                        | ADD ATTACHME                      | NT VIEW ATTACHMENT |                     |
| ADD NEW FILE<br><< BACK<br>Copyright 2016 Atma Jaya Catholic University of                 | f Indonesia. All Rights Reserved. |                    |                     |

- 22. Dua hari setelah melakukan pembayaran, kartu registrasi akan dikirim ke alamat e-mail Anda.
- 23. Silakan mengikuti Entrance Test sesuai jadwal yang tertera pada kartu tes.